## Ⅳ ローレンツ曲線とジニ係数

収入や資産などの格差を分析するためグラフとして、ローレンツ曲線があり、その指標として ジニ係数がある。今回は、「家計調査」のデータを用いて、現在の日本の収入や資産の格差につい ての分析をおこなってみよう。

## <u>1. データ入手</u>

- 【 課題 17 】 平成 22(2010)年の「家計調査」の年間収入階級別データを入手し、ローレンツ曲線 を描く準備をしよう。
- □ 手順(この手順は多数あるうちの1つの手順である)
- ① 今回は、あらかじめ河田が作成したファイルに、統計表の必要な部分だけコピーすることに するので、講義用HPの「経済データ解析」のページにおいて、「第9回 11月28日(月)」の配 布資料にある、「rolentz」をクリックし、自分のフォルダに保存する。
- ② 政府統計の総合窓口のページ(http://www.e-stat.go.jp) で、左上の「統計データを探す」の 中の「主要な統計から探す」をクリックする。
- ③ 「企業・家計・経済」のところの「家計調査」をクリックすると、家計調査の統計表の一覧 が表示される。
- ④ 「家計収支編」の「二人以上の世帯」の中で、「詳細結果表」の「年次」の「2010年」をク リックする。すると、2010年の統計表の一覧が表示される。その中で、表番号2-6の「年間 収入階級別(全国・都市階級)二人以上の世帯」をクリックする。
- ⑤ この年間収入階級別の家計収支の表の中で、「集計世帯数」と「年間収入」のデータを、 rolentzのファイルにコピーしよう。具体的には、Q16:AH16のデータを、rolentzのD3:D20 に、Q172:AH172のデータを、rolentzのG3:G20に、それぞれコピーする。貼り付けの際に、 「形式を選択して貼り付け」で、「行列を入れ替える」を選ぶ。

2. ローレンツ曲線の描画

【課題 18】 2010年の年収階級分布について、ローレンツ曲線を描いてみよう。

ローレンツ曲線の横軸は累積世帯比率、縦軸は累積年収比率となるので、最初にそれらを計算 する。

(1) 累積世帯比率の導出:累積世帯比率は、累積世帯数を求め、世帯数の合計で割ることによって求められる。

🛄 手順

- まずD3セルからD20セルに入力されている、世帯数のデータの合計をD21セルに求める =sum(D3:D20)とすれば、世帯数の合計を計算できる。
- ② 次にE列に累積世帯数を求める。
  - i. E3セルに =D3 と入力する。
  - ii. E4セルに =E3+D4 と入力し、それをE5セルからE20セルまでにコピーする。

これで、累積世帯数が計算される。

- ③ 最後にF列に累積世帯比率を計算する。F3セルに =E3/D21 と入力し、F4キーを押す(すると =E3/\$D\$21 となるはず)。これをF4:F20セルにコピーする。
- <sup>1</sup>これはセルを絶対参照にする操作である。

- (2) 累積年収比率の計算:この表にあるデータは、各階級の平均年収である(たとえば、G3セルの158は、年収200万未満の218世帯の平均が158万円であることを意味している)。最初に 各階級の年収の合計を求め、累積年収、累積年収比率を求めていく。
- □ 手順

① H列に各階級の年収の合計を求める。各階級の年収の合計は「世帯数」×「平均年収」で 求められので、H3セルに =D3\*G3 と入力し、これをH4:H20セルにコピーする。そして、全 階級の年収の合計をH21セルに求める。(sum関数を用いる)

- ② 次にI列に累積年収を求める。これは累積世帯数の場合と同様であり、
  - i. I3セルに =H3 と入力する。
- ii. I4セルに =I3+H4 と入力し、それをI5:I20セルにコピーする。
- これで、累積年収が計算される。
- ③ 最後にJ列に累積世帯比率を計算する。J3セルに =I3/H21 と入力し、F4キーを押す(する と =I3/\$H\$21 となるはず)。これをJ4:J20セルにコピーする。

| (1)、(2)により下区(のように計量さ | (2)に | ように計算さ | れる。 |
|----------------------|------|--------|-----|
|----------------------|------|--------|-----|

|    | Α    | В | С    | D     | E     | F       | G    | Н       | Ι       | J       |
|----|------|---|------|-------|-------|---------|------|---------|---------|---------|
| 1  | 階    |   | 級    | 集計世帯数 | 累積世帯数 | 累積世帯比率  | 年間収入 | 年収総額    | 累積年収総額  | 累積年収比率  |
| 2  |      |   |      |       |       | 0       |      |         |         | 0       |
| 3  |      | - | 200  | 218   | 218   | 0.02788 | 158  | 34444   | 34444   | 0.00725 |
| 4  | 200  | - | 250  | 344   | 562   | 0.07189 | 226  | 77744   | 112188  | 0.02361 |
| 5  | 250  | - | 300  | 485   | 1047  | 0.13392 | 275  | 133375  | 245563  | 0.05169 |
| 6  | 300  | _ | 350  | 683   | 1730  | 0.22128 | 323  | 220609  | 466172  | 0.09812 |
| 7  | 350  | - | 400  | 679   | 2409  | 0.30814 | 373  | 253267  | 719439  | 0.15143 |
| 8  | 400  | - | 450  | 685   | 3094  | 0.39575 | 423  | 289755  | 1009194 | 0.21242 |
| 9  | 450  | - | 500  | 588   | 3682  | 0.47096 | 473  | 278124  | 1287318 | 0.27096 |
| 10 | 500  | - | 550  | 528   | 4210  | 0.53850 | 524  | 276672  | 1563990 | 0.32920 |
| 11 | 550  | - | 600  | 484   | 4694  | 0.60041 | 573  | 277332  | 1841322 | 0.38757 |
| 12 | 600  | - | 650  | 438   | 5132  | 0.65643 | 621  | 271998  | 2113320 | 0.44482 |
| 13 | 650  | - | 700  | 372   | 5504  | 0.70402 | 672  | 249984  | 2363304 | 0.49744 |
| 14 | 700  | - | 750  | 316   | 5820  | 0.74444 | 721  | 227836  | 2591140 | 0.54539 |
| 15 | 750  | - | 800  | 269   | 6089  | 0.77884 | 773  | 207937  | 2799077 | 0.58916 |
| 16 | 800  | - | 900  | 491   | 6580  | 0.84165 | 844  | 414404  | 3213481 | 0.67639 |
| 17 | 900  | _ | 1000 | 345   | 6925  | 0.88578 | 945  | 326025  | 3539506 | 0.74501 |
| 18 | 1000 | - | 1250 | 496   | 7421  | 0.94922 | 1101 | 546096  | 4085602 | 0.85996 |
| 19 | 1250 | - | 1500 | 196   | 7617  | 0.97429 | 1360 | 266560  | 4352162 | 0.91606 |
| 20 | 1500 | _ |      | 201   | 7818  | 1.00000 | 1984 | 398784  | 4750946 | 1.00000 |
| 21 |      |   | 計    | 7818  |       |         |      | 4750946 |         |         |

累積世帯比率(F列)を横軸に、累積年収比率(H列)を縦軸にとった散布図を描き、線でつないだものがローレンツ曲線となる。なお、列の先頭に0をいれてある。

🛄 手順

- 最初にグラフに描く範囲を範囲指定する。F2:F20をドラッグし、Ctrlキーを押しながら J2:J20をドラッグして範囲指定する。
- ② グラフを作成するには、挿入タブをクリックすることで、リボン内にグラフのグループが表示される。ここでは、散布図のボタンをクリックする。
- ③ すると散布図グラフのフォーマット(型式)メニューが出るので、左下の散布図(直線とマ ーカー)をクリックする。
- ④ この時点でグラフのサンプルが自動的に描かれている。これを修正していく。まずレイアウトを変更する。リボンの中の「グラフのレイアウト」を展開し、レイアウト1(左上)をク

リックし、タイトルや軸ラベルなどが書き込めるようにする。そして、

タイトル:「年間収入のローレンツ曲線(家計調査2010年)」と記入する。

X 軸:「累積世帯比率」と記入する。 Y 軸:「累積年収比率」と記入する。

- ⑤ さらにいくつかの細かい修正を加えた ものが右図である。右図のようにする には、
  - i.凡例の消去

ii.「軸の書式設定」において、最大 値の変更

iii. 目盛線の消去

iv.「プロットエリアの書式設定」に おいて、「枠線」を単色にする。 v.タイトルのフォント変更

vi. グラフの大きさ変更 (プロットエ リアを正方形に近づける)

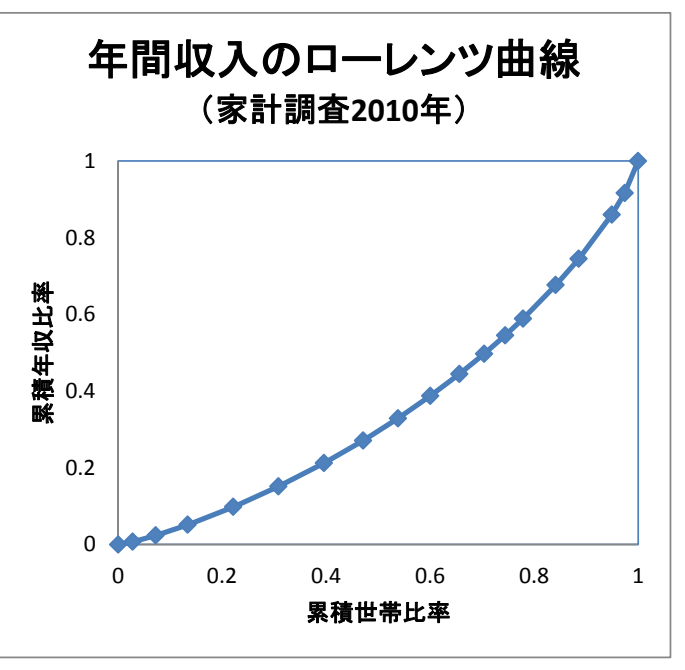

<u>3. ジニ係数の導出</u>

【課題 19】 2010年の年収階級分布について、ジニ係数を求めてみよう。

ジニ係数を計算するには、既に述べたように台形の面積を足し合わせたものを2倍して、正方形の面積1から引けばよい。

ここで、台形の面積は (上底+下底)×高さ÷2 という公式で求まるが、

上底 … 1つ前の階級までの累積年収比率

下底 … その階級までの累積年収比率

高さ … その階級までの累積世帯比率から1つ前の階級までの累積世帯比率を引いたもの となる。

K列に、台形の面積を求め、その2倍の合計を1から引くことによって、ジニ係数を求める。

- 🛄 手順
  - ① K3セルに、=(J2+J3)\*(F3-F2)/2 とする(上底がJ2、下底がJ3、高さがF3-F2である)。
  - ② K3をK4:K20セルにコピーし、K21セルに合計を求める。
  - ③ K23セルに、=1-K21\*2 と入力する。これがジニ係数である。

☑ 演習問題

貯蓄現在高のワークシートも同様に、ローレンツ曲線を描き、ジニ係数を求めてみよう。

- ① 「貯蓄・負債編」の「二人以上の世帯」の中で、「詳細結果表」の「年次」の「2010年」を クリックする。すると、2010年の統計表の一覧が表示される。その中で、表番号8-11の「貯 蓄・純貯蓄・負債現在高階級別」をクリックする。
- ② この表の中で、「集計世帯数」と「年間収入」のデータを、 rolentz のファイルにコピーしよう。具体的には、Q20:AI20のデータを、rolentzのD3:D22に、Q30:AI30のデータを、rolentzのG3:G22に、それぞれコピーする。貼り付けの際に、「形式を選択して貼り付け」で、「行列を入れ替える」を選ぶ。
- ▶ 本日実習したファイルは、河田まで提出すること。(貯蓄現在高もおこなうこと) 提出は
  - 1. Webclass 経由

2. E-mail に添付ファイルとして(送付先アドレスは kawada@tokuyama-u.ac.jp)

のいずれでもよいが、ファイル名に「rolentz E40-〇〇〇」のように、**学籍番号をつける**こと。